## Forwarding Voicemail from new "shared" phones

- 1. Log in to <a href="https://portal.office.com">https://portal.office.com</a>
  - a. User the phone credentials that you have used to log in to the phone.
- 2. Click on the Outlook app

|    | Office 365 |
|----|------------|
| A  | I          |
| ŧ  |            |
| w. |            |
| ×  |            |
| P  |            |
|    | Outlook    |
| •  |            |
|    |            |

a.

3. Click on the "Gear" icon in the top right of the web page.

| a. | Ģ | ₽ | Q | ŝ | ? | 4 | Williams, Matt C | wç |
|----|---|---|---|---|---|---|------------------|----|
|    |   |   |   |   |   |   |                  |    |

4. Click on the "View all Outlook settings" link at the bottom of the menu.

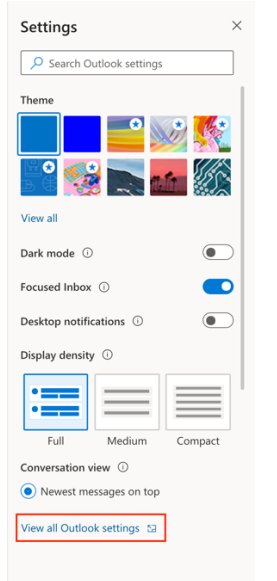

- a.
- 5. Click on "Forwarding" and Check the "Enable forwarding" and "Keep a copy..." boxes.
- 6. Enter the shared departmental email address that you want voicemail messages sent to.